## SDG相続ドック・グループ会員特典 生命保険契約のデータ分析ツール

# 「ザ・生保.COM」 契約者用画面サンプル集

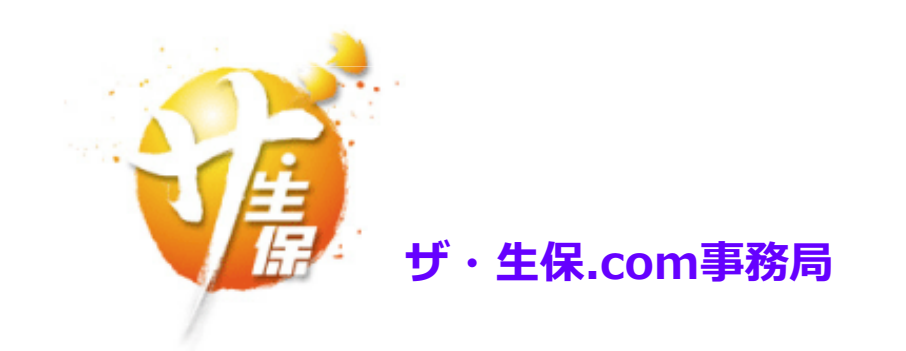

#### トップメニュー

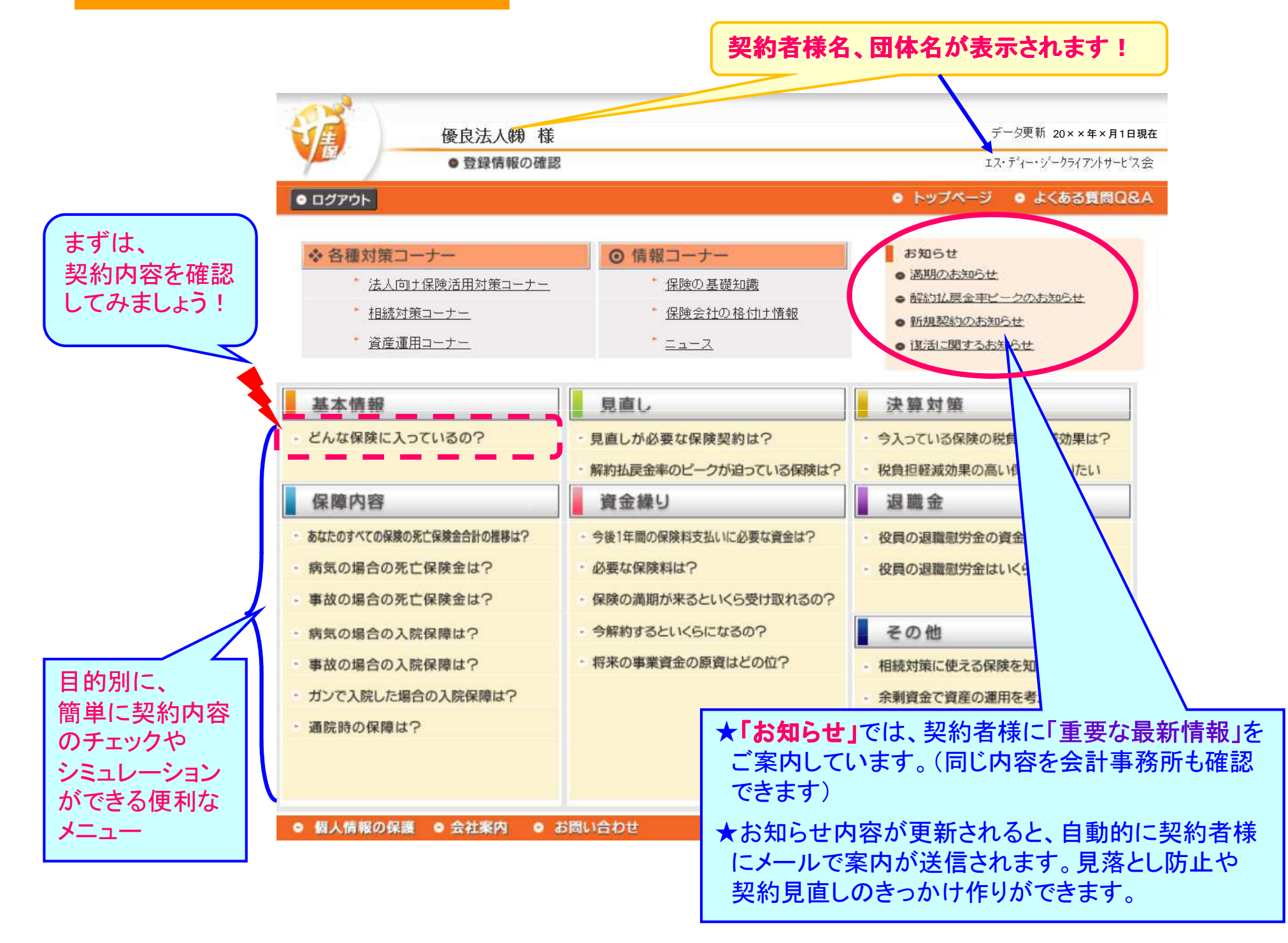

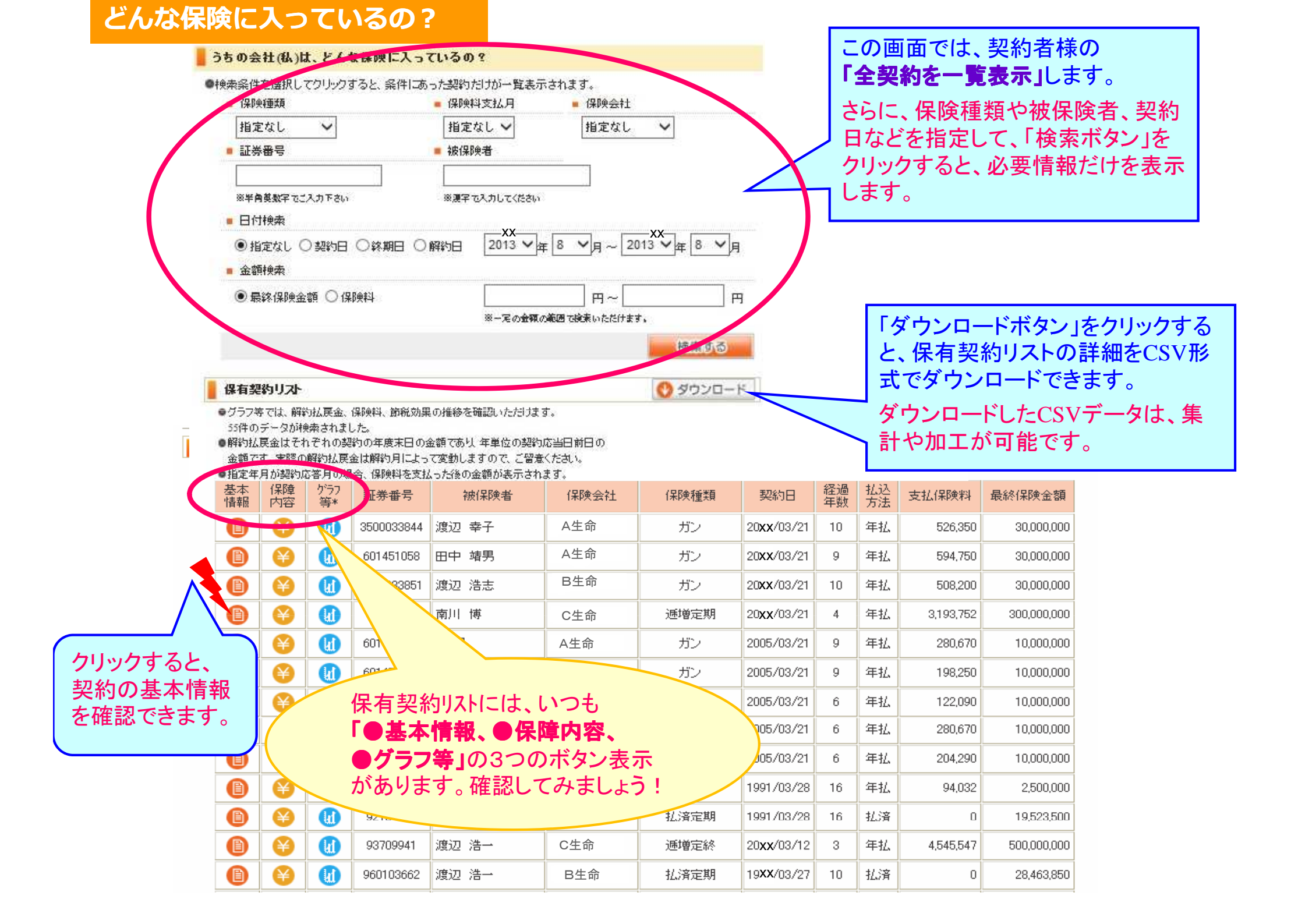

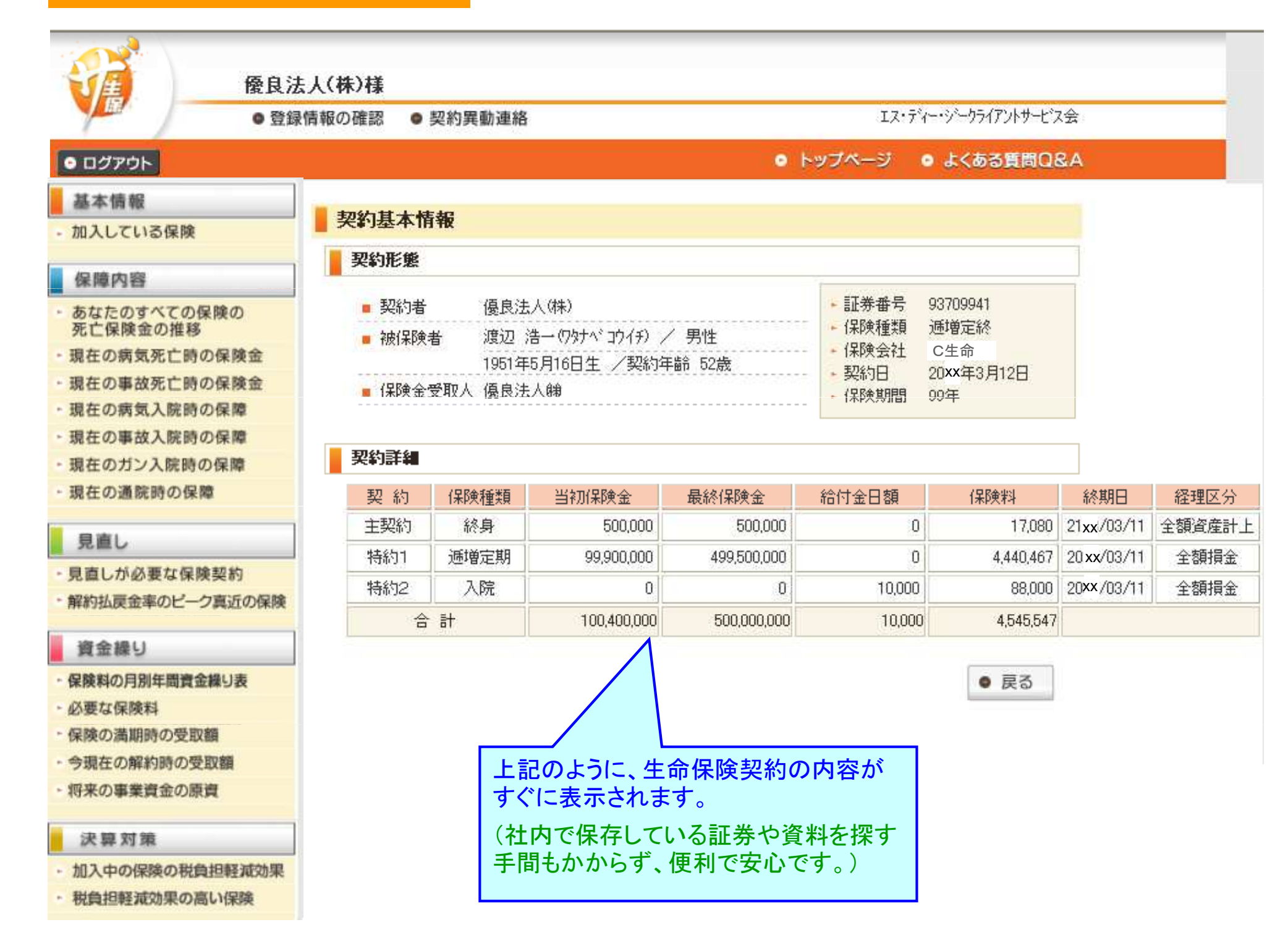

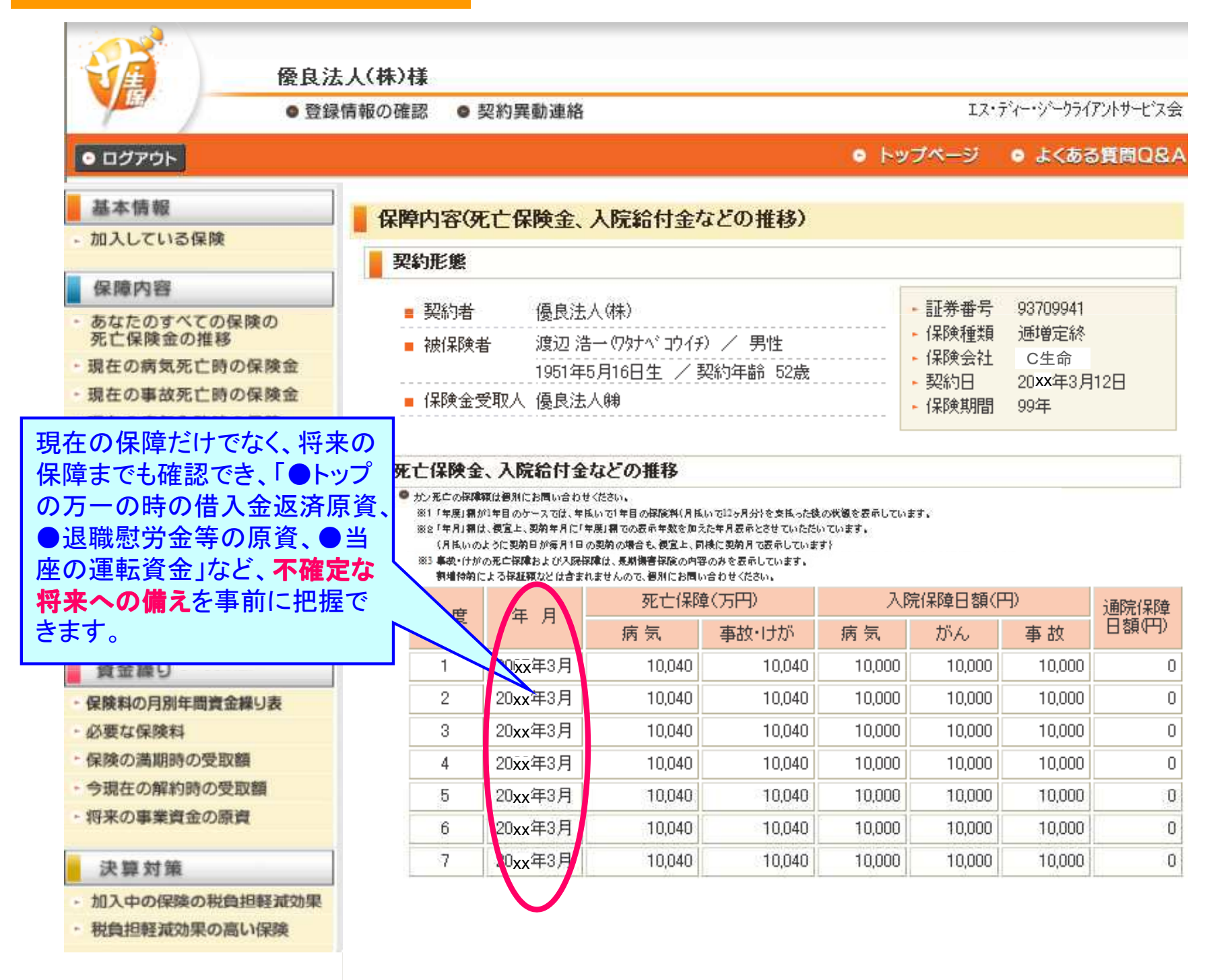

6

7

8

2005/3

2006/3

2007/3

53

54

55

475

7.118

7.825

1.278.936

1 278.936

1.278.9361

7.673.616

8.952.552

12 331 488

3.484.320

4.065.040

4.645.760

5.512.506

6.498.284

7,436,876

71.84%

72.59%

72.69%

131.59%

132,96%

133.14%

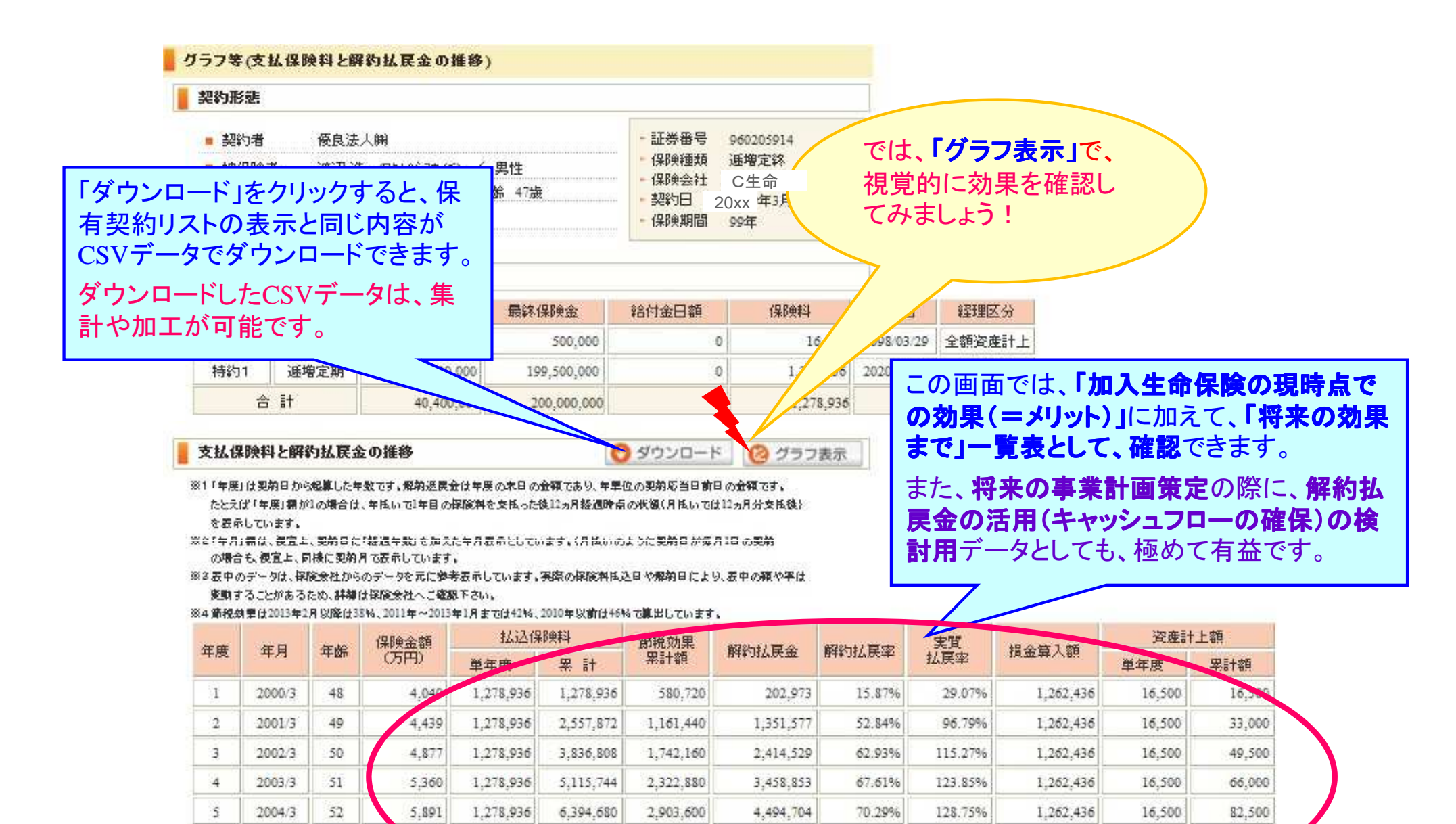

1.262.436

1.262.436

1.262.436

99,000

132.000

.,500

16,500

16,500

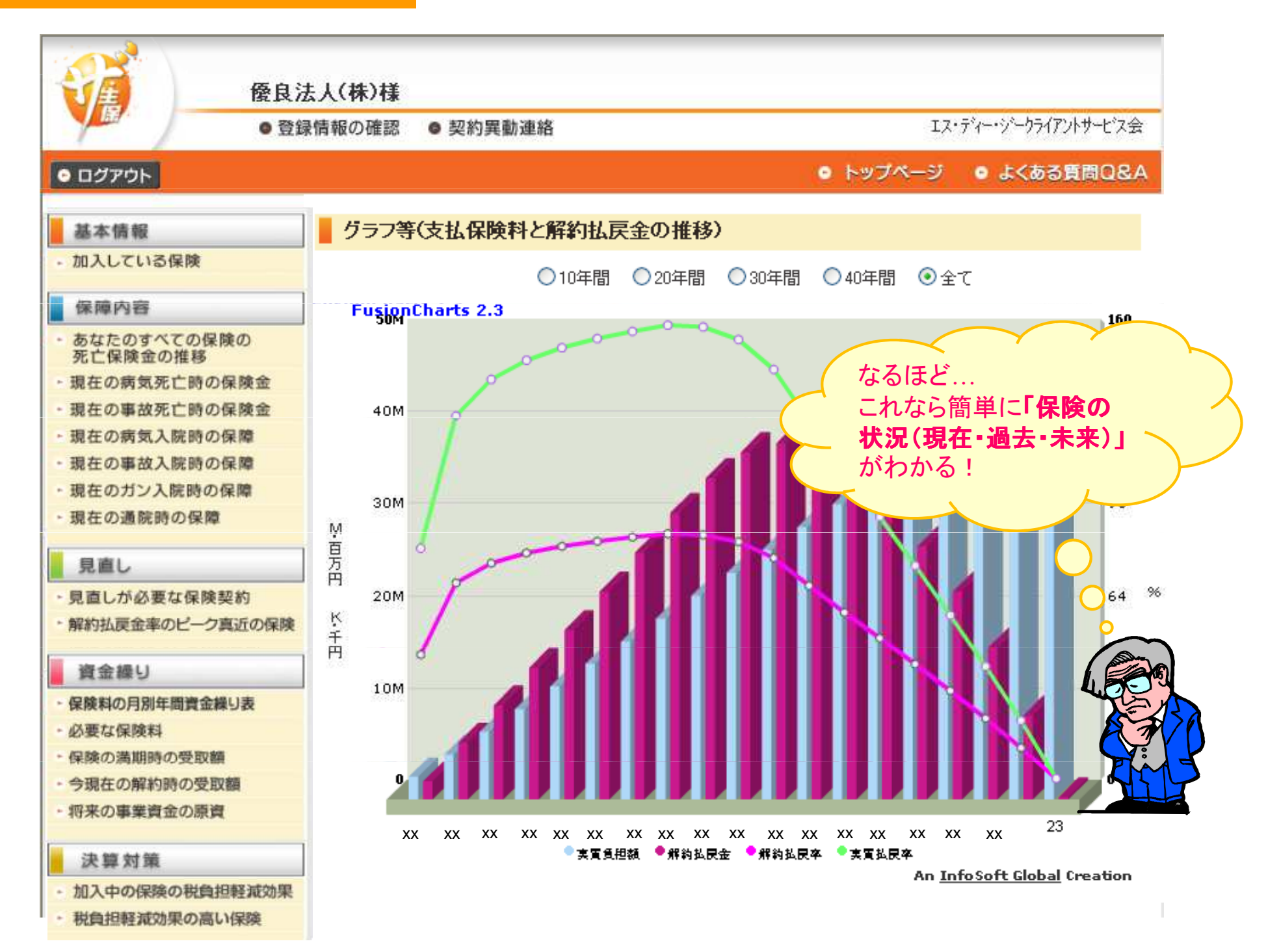

| 6    |       | - (n) - (n) | 🙆 🖶            | i e                                                                          |                      |             |             |                | k_ichiran.cs | v - Microsoft Exc | el                                                   |                                       |             |         |                  |                                        |
|------|-------|-------------|----------------|------------------------------------------------------------------------------|----------------------|-------------|-------------|----------------|--------------|-------------------|------------------------------------------------------|---------------------------------------|-------------|---------|------------------|----------------------------------------|
| r.   |       | *-4         | 挿入             | ページ レイアウト                                                                    | 数式                   | データ         | 校閲表         | 示 開発           | Acrobat      |                   |                                                      |                                       |             |         |                  | 0 - 5                                  |
|      |       | X           |                | Υ                                                                            |                      | 1           | 100         |                |              |                   |                                                      |                                       | 9440        |         | Σ -              | A- 33                                  |
|      |       | M M         | S Pゴシック        | * 11                                                                         | · A A                |             | ≣ ??        | 言い折り返し         | て全体を表示する     | 日付                | *                                                    |                                       |             |         |                  | Ží útů                                 |
| 8.   | 的付け   | B           | IU-            |                                                                              | A - Z -              |             |             | 国セルを結          | 合して中央揃え・     | · % ,             | €.0 .00<br>.00 .00                                   | 8 条件付き                                | テーブルとして セルク | の 挿入 削除 | た書き              | 並べ替えと 検索と                              |
| -    | *     |             | _              |                                                                              |                      |             |             |                |              | ++/+              |                                                      | * 近番 [                                | 書式設定 * 人外1) | 6 · · · | · 2*             | フィルタマコ選択マ                              |
| 29   | シノホー  | D rail      |                | ノオノト                                                                         | i ila                |             | 8           | Lin            | i), La       | 我以1世              |                                                      | ×).                                   | X9170       | 12/1    | ·                | 偏未                                     |
| -    |       | E15         | *              | ( Jx                                                                         | 20xx/3/2             | 21          |             |                | 14           |                   |                                                      |                                       |             |         | 101              |                                        |
| 11., | 4     | A           | В              | C                                                                            | D                    | E           | F           | G              | Н            | I                 | J                                                    | K                                     | L           | M       | N                | 0                                      |
| 1    | 証券    | 番号          | 被保険者           | 保険会社                                                                         | 保険種類                 | 契約日         | 経過年数        | 払込方法           | 支払保険料        | 最終保険金額            | 年節                                                   | 主契約種類                                 | 主契約保険料      | 主契約損金区分 | 特約1種類            | - 特約1保険料 特約13                          |
| 2    | 9     | 2101363     | 波辺活一           | A生命                                                                          | 医療                   | 19xx/3/28   | 2           | 3 年払<br>っ t/ 这 | 94032        | 10503500          | 39                                                   | 医療<br>北海空間                            | 94032       | 全額損金    | 于附               | 5330 主義則目                              |
|      | 9     | 0103662     | 来 空            | 日生命                                                                          | 北海定期                 | 19xx/3/20   | 1           | 0 14/月<br>7 北语 | 0            | 28463850          | 43                                                   | 北海定期                                  | 0           |         |                  | 0                                      |
| 5    | 96    | 0205914     | 渡辺 浩一          | C生命                                                                          | <b>逓増定</b> 終         | 19xx/3/30   | 1           | 5 年払           | 1278936      | 20000000          | 47                                                   | 通用定約<br>逓増定終                          | 1278936     | 全額溶産計上  | 逓増定期             | 1262436 全額框                            |
| 6    | 60    | 3012116     | 野原大輔           | C生命                                                                          | ガン                   | 20xx/3/21   | ાં          | 4 年払           | 239400       | 0                 | 48                                                   | ガン                                    | 239400      | 全額損金    | ~ 1~             | 0                                      |
| 7    | 935   | 0012309     | 渡辺 浩一          | D生命                                                                          | 逓増定期                 | 20xx/3/29   | 1:          | 3 年払           | 2117045      | 300000000         | 49                                                   | 逓増定期                                  | 2117045     | 1/2損金   | 逓増定期             | 2103688 全額損                            |
| 8    | 98    | 1421754     | 藤川剛            | E生命                                                                          | 逓増定終                 | 20xx/3/1    | 1           | 2 年払           | 509423       | 75500000          | 41 ;                                                 | 逓増定終                                  | 509423      | 全額資産計上  | 逓増定期             | 497325 全額損                             |
| 9    | 98    | 2123142     | 渡辺 幸子          | C生命                                                                          | 定期                   | 20xx/3/1    | 1:          | 2 年払           | 1017700      | 5000000           | 48                                                   | 定期                                    | 1017700     | 1/2損金   |                  | 0                                      |
| 10   | 9     | 0369174     | 南川博            | F生命                                                                          | 逓増定期                 | 20xx/3/21   | 1:          | 2 年払           | 3193752      | 300000000         | 53 ;                                                 | 逓増定期                                  | 3193752     | 1/2損金   | 逓増定期             | 3177215 全額損                            |
| 11   | 9     | 1422539     | 渡辺 活志          | C<br>C<br>E<br>f<br>f<br>f<br>f<br>f<br>f<br>f<br>f<br>f<br>f<br>f<br>f<br>f | <b>逓増定</b> 終         | 20xx/3/28   | 1:          | 2 年払           | 2001903      | 50000000          | 32 ;                                                 | 速増定終<br>16 描 中 明                      | 2000903     | 全額資産計上  | · 唐田定期           | 1998806 全額損                            |
| 12   | 95    | 0020289     | 油中 項方          | し生命                                                                          | <i>連相定期</i><br>通備空線  | 20xx/3/25   |             | 1 年14<br>○ 年17 | 3554383      | 495500000         | 45 :                                                 | ))/////////////////////////////////// | 3554383     | 1/2損金   | · 通信定期<br>: 通信定期 | 3542913 王帝則相                           |
| 14   | 60    | 1451104     | 安田東子           | 0生命                                                                          | 近~日天-0%<br>          | 20xx/3/20   |             | 9 年版           | 150710       | 00000000          | 43                                                   | <u>だ</u> てした。<br>ガン                   | 150710      | 全麵指全    | ATTENE AND       | 0                                      |
| 15   | 350   | 0033836     | 渡辺浩一           | F生命                                                                          | ガン                   | 20xx/3/21   | 1           | 9年払            | 780780       | ŏ                 | 56                                                   | ガン                                    | 780780      | 全額指全    |                  | 0                                      |
| 16   | 350   | 0033844     | 渡辺幸子           | E生命                                                                          | ガン                   | 20xx, 7/21  | -           | 9 年払           | 526350       | Ó                 | 51                                                   | ガン                                    | 526350      | 全額損金    |                  | Ó                                      |
| 17   | 350   | 0033851     | 渡辺 浩志          | E生命                                                                          | ガン                   | 20xx/ 1     |             | 9 年払           | 508200       | 0                 | 35 ;                                                 | ガン                                    | 508200      | 全額損金    |                  | 0                                      |
| 18   | 60    | 1451058     | 田中 靖男          | D生命                                                                          | ガン                   | 20xx/3      |             | 9 年払           | 594750       | 0                 | 47                                                   | ガン                                    | 594750      | 全額損金    |                  | 0                                      |
| 19   | 60    | 1451066     | 東昭             | D生命                                                                          | ガン                   | 20xx/3      |             | 9 年払           | 280670       | 0                 | 37 ]                                                 | ガン                                    | 280670      | 全額損金    |                  | 0                                      |
| 20   | 60    | 1451082     | 藤川剛            | D<br>生<br>合                                                                  | ガン                   | 20xx/3/     |             | 9 年払           | 198250       | 0                 | 44                                                   | ガン                                    | 198250      | 全額損金    |                  | 0                                      |
| 21   | 60    | 3012108     | 縦川 P易開         | G<br>王<br>命                                                                  | ガン                   | 20xx/3/2    |             | 9 年払           | 122090       | 0                 | 28                                                   | ガン                                    | 122090      | 全額損金    |                  | 0                                      |
| 05   | 60    | 9012124     | 初らへ即           | 6生命                                                                          | ガン                   | 2000/2/2/21 |             | 414            | 200070       | 0                 | 50                                                   | ガン                                    | 200070      | 主切項本    |                  | 0                                      |
| 24   | 1     | 2345678     | 田中一郎           | A生命                                                                          | 逓増定期                 | 20xx/2/25   |             | ~              | 8105347      | 500500000         | 45                                                   | バン<br>逓増定期                            | 8105347     | 1/2捐金   | 逓増定期             | 8092900 1/21                           |
| 25   | 1     | 2345679     | 田中二郎           | A生命                                                                          | 逓増定期                 | 20xx/2/25   |             |                | 8105347      | 500500000         | 45                                                   | 逓増定期                                  | 8105347     | 1/2指金   | 逓増定期             | 8092900 1/3                            |
| 26   | 1     | 2345680     | 田中三郎           | A生命                                                                          | 逓増定期                 | 20xx/2/25   |             |                | 1006500      | 500000000         | 25                                                   | 逓増定期                                  | 1006500     | 全額損金    |                  | 0                                      |
| 27   | 1     | 2345681     | 田中四郎           | A生命                                                                          | 逓増定期                 | 20xx/2/25   |             |                | 13542400     | 500000000         | 45 :                                                 | 逓増定期                                  | 13542400    | 1/4損金   |                  | 0                                      |
| 28   | 1     | 2345682     | 佐藤太郎           | A生命                                                                          | 定期                   | 00          |             |                | 070600       | 10000000          | 45                                                   | 空間                                    | 0070600     | 1/2損金   |                  | 0                                      |
| 29   | 1     | 2345683     | 佐藤次郎           | A<br>生命                                                                      | 定期 約月                | 「ダ」         | コンロ         | -111           | 「ると          |                   |                                                      |                                       |             | 全額預金    |                  | 0                                      |
| 30   | 1     | 2345684     | 1 左膝 五郎        | A生命                                                                          | 於 <b>牙</b><br>- 臣間指生 |             |             |                |              |                   |                                                      |                                       |             | 主観宣座計上  | ∭ == 1. R=       | 0<br>フロフロロ (広志市15                      |
| 30   | ) 1   | 2345696     | かか<br>西村<br>四郎 | A 生 印<br>A 生 合                                                               | <u></u> 这别杨香<br>基老   | ±π.         | 公月月月 /2     |                | 日本当の         | +11227 -          | 1 ±                                                  | 注 /묘                                  | 险个药         | 1/ 4]頁壶 | 火音八阮             | 13/90 王祖相                              |
| 32   | 1     | 2345687     | 枝島四郎           | Ata                                                                          | ガン                   | ● デ         | 不划关闭        | (日、17          | に 皮不 子の      | 払い込め              | ナフ                                                   | <b>広、</b> 休                           | 陕立祖         | 全額損金    |                  | 0                                      |
| 34   |       | 2345688     | 枝島四郎           | A生命                                                                          | 医療                   | +-          | ビの甘         | 木信曲            | 品にカロラ        |                   |                                                      |                                       |             | 全額損金    | 高度先進医療           | 1127                                   |
| 35   | 1     | 2345689     | 西村四郎           | A生命                                                                          | 養老                   | 6           |             |                |              | •                 |                                                      |                                       |             | 全額資産計上  |                  | 0                                      |
| 36   | i 1   | 2345690     | 西村 四郎          | A生命                                                                          | 養老                   | • <b>†</b>  | 契約 $\sigma$ | )保険            | 種類. 保        | 険料 指              | 1余[                                                  | 又分                                    |             | 全額損金    |                  | 0                                      |
| 37   | 1     | 2345691     | 西村 四郎          | A生命                                                                          | 養老                   |             |             |                |              |                   | ی میں ہے۔<br>اور اور اور اور اور اور اور اور اور اور |                                       | 1. 1.8      | 1/2損金   |                  | 0                                      |
| 38   | 1     | 2345692     | 西村四郎           | A生命                                                                          | 養老                   | ● 谷         | 特約こ         | との伪            | <b>F</b> 険種類 | 、保険料              | 、損                                                   | 金区                                    | うが          | 全額損金    |                  | 0                                      |
| 39   | 1     |             | 1              |                                                                              |                      |             | Ē====       |                | E-#-         |                   |                                                      |                                       |             |         |                  |                                        |
| 14   | 4 1 1 | kichira     | an ⁄ 🖓 🖊       |                                                                              |                      | _           | 見衣刀         | いできる           | <b>F9</b> o  |                   |                                                      |                                       |             |         |                  | ► 1                                    |
| 37   | マンド   |             |                |                                                                              |                      |             |             |                |              |                   |                                                      |                                       |             |         | 90%              | $\ominus$ $\bigtriangledown$ $\ominus$ |
|      |       |             | -              |                                                                              |                      | 契約          | ]者様(        | の契約            | ごとのわ         | 犬況を管              | 理で                                                   | きる優                                   | れもの         |         |                  |                                        |
|      |       |             |                |                                                                              |                      |             |             |                |              |                   | -                                                    |                                       |             |         |                  |                                        |
|      |       |             |                |                                                                              |                      | C9 .        |             |                |              |                   |                                                      |                                       |             |         |                  |                                        |

|                  |                                                                                           | 8                                                                                                    | データ更新日 20××年×月<br>エス・ディー・ジークライアントサーヒン                                                                   |
|------------------|-------------------------------------------------------------------------------------------|----------------------------------------------------------------------------------------------------|----------------------------------------------------------------------------------------------------|
|                  | <ul> <li>ログアウト</li> </ul>                                                                 | ur<br>An an an an an an an an an an an an an an                                                        | <ul> <li>トップページ</li> <li>よくある質問Q8</li> </ul>                                                            |
| 死亡保険金の           | <ul> <li>◆各種対策コーナー</li> <li>法人向け保険活用対策コーナー</li> <li>相続対策コーナー</li> <li>資産運用コーナー</li> </ul> | <ul> <li>○ 情報コーナー</li> <li>・ 保険の基礎知識</li> <li>・ 保険会社の格付け情報</li> <li>・ ニュース</li> </ul>                  | お知らせ<br><ul> <li>         満期のお知らせ     </li> <li></li></ul>                                              |
| 計」が、ひと目<br>ごわかる! | 基本情報<br>- どんな保険に入っているの?                                                                   | <ul> <li>見直し</li> <li>・見直しが必要な保険契約は?</li> </ul>                                                        | <ul> <li>決算対策</li> <li>・ 今入っている保険の税負担軽減効果は?</li> </ul>                                                  |
|                  | 保障内容<br>- あなたのすべての保険の死亡保険金合計の推移は?<br>- 病気の場合の死亡保険金は?                                      | <ul> <li>解約払戻金率のビークが迫っている保険は?</li> <li>資金繰り</li> <li>今後1年間の保険料支払いに必要な資金は?</li> <li>必要な保険料は?</li> </ul> | <ul> <li>税負担軽減効果の高い保険を知りたい</li> <li>退職金</li> <li>役員の退職慰労金の資金準備は?</li> <li>役員の退職慰労金はいくら位になるの?</li> </ul> |
|                  | <ul> <li>事故の場合の死亡保険金は?</li> <li>病気の場合の入院保障は?</li> <li>事故の場合の入院保障は?</li> </ul>             | <ul> <li>保険の満期が来るといくら受け取れるの?</li> <li>今解約するといくらになるの?</li> <li>将来の事業資金の原資はどの位?</li> </ul>               | <ul> <li>その他</li> <li>相続対策に使える保険を知りたい</li> </ul>                                                        |
|                  | <ul> <li>カンで入院した場合の入院保障は?</li> <li>通院時の保障は?</li> </ul>                                    |                                                                                                    | <ul> <li>余剰資金で資産の運用を考えたい</li> <li>保険の入り方、考え方について知りたい</li> </ul>                                         |

| <b>あ</b> な | こたのす/                                                                                                    | べての保険                 | の死亡保険金                   | 合計の推移                    | lt? |        |    |                |                        |
|------------|----------------------------------------------------------------------------------------------------|-----------------------|--------------------------|--------------------------|-----|--------|----|----------------|------------------------|
|            | 対象者                                                                                                    |                       |                          |                          |     |        |    |                |                        |
|            | 渡辺                                                                                                    | <u>+</u> ]            |                          |                          |     |        |    |                |                        |
|            |                                                                                                    |                       |                          |                          |     |        |    |                |                        |
| ý          | ペニレーシ                                                                                                    | 白ン結果                  |                          |                          |     |        |    |                |                        |
|            | かん保険に<br>※1「年度」構                                                                                                   | ついては人院保 <br>肋が1年目のケー  | 障日額のみ表示して<br>スでは、年払いで1年  | います。 死亡保障額<br>5目の保険料(月払し |     |        |    |                |                        |
| 3          | ※2「年月」欄<br>(月払い                                                                                                    | 肌は、便宜上、契約<br>のように契約日が | 約年月 ゴ年度」欄で<br>が毎月1日の契約の対 | の表示年数を加えた<br>湯合も、便宜上、同様  |     |        |    |                |                        |
|            | <u>/</u> т <u></u> <u></u> <u></u> <u></u> <u></u> <u></u> <u></u> <u></u> <u></u> <u></u> <u></u> <u></u> <u></u> | 4                     | 死亡保险                     | 章(万円)                    | Л   | 院保障日額( | 円) | 通院保障           |                        |
|            | 平 度                                                                                                    | 4                     | 病気                       | 事故・けが                    | 病気  | がん     | 事  | (力) 日額(円)      |                        |
| 1          | 1                                                                                                    | 20xx年                 | 34,120                   | 34,120                   | 0   | 30,000 |    | この画面な          | いい、<br>毎年の死亡保険金合計とその推移 |
|            | 2                                                                                                    | 20xx年                 | 38,975                   | 38,975                   | 0   | 30,000 |    | が、ひと目          | で確認できます。               |
|            | 3                                                                                                    | 20xx年                 | 46,206                   | 46,206                   | 0   | 30,000 |    | <b>汗田</b> 個 ·  | 社長けいま 65巻              |
|            | 4                                                                                                    | 20xx年                 | 66,177                   | 66,177                   | 0   | 30,000 |    |                |                        |
|            | 5                                                                                                    | 20××年                 | 95,143                   | 95,143                   | 0   | 30,000 |    | 想定勇退           | と時期(75歳)の死亡保障の推移は?     |
|            | 6                                                                                                    | 20xx年                 | 114,790                  | 114,790                  |     |        |    | ⇒5 <b>本あ</b> る | 契約のうち、1本の解約を検討中。       |
|            | 7                                                                                                    | 20xx年                 | 142,796                  | 142,796                  | 0   | 30,000 |    | 灰亡保障           | が不足したいよう チェックしておこうし    |
|            | 8                                                                                                    | 20xx年                 | 151,601                  | 151,601                  | 0   | 30,000 |    |                |                        |
|            | 9                                                                                                    | 20xx年                 | 151,601                  | 151,601                  | 0   | 30,000 |    |                |                        |
|            | 10                                                                                                    | 20xx年                 | 104,101                  | 104,101                  | 0   | 30,000 |    | 0 0            |                        |
|            | 11                                                                                                    | 20.xx年                | 104,101                  | 104,101                  | 0   | 30,000 |    | 0 0            |                        |
|            | 12                                                                                                    | 20xx年                 | 104,101                  | 104,101                  | 0   | 30,000 |    | 0 0            |                        |
|            | 13                                                                                                    | 20xx年                 | 4,151                    | 4,151                    | 0   | 30,000 |    | 0 0            |                        |
|            | 14                                                                                                    | 20xx年                 | 4,151                    | 4,151                    | 0   | 30,000 |    | 0 0            |                        |
|            | 15                                                                                                    | 20XX年                 | 4,151                    | 4,151                    | 0   | 30,000 |    | 0 0            |                        |
|            | 10                                                                                                    | 20xx年<br>20xx年        | 4,151                    | 4,101                    | 0   | 30,000 |    |                |                        |
|            | 1/                                                                                                    | 20.xx+<br>20.xx年      | 4,151                    | 4,151                    | 0   | 30,000 |    | 0 0            |                        |
|            | 10                                                                                                    | 200xx年                | 4 151                    | 4 151                    | 0   | 30,000 |    | 0 0            |                        |
|            | 20                                                                                                    | 20xx年                 | 160                      | 160                      | 0   | 30,000 |    | 0 0            |                        |
|            | 20                                                                                                    | 20xx年                 | 160                      | 160                      | 0   | 30,000 |    | 0 0            |                        |
|            | 22                                                                                                    | 20.xx年                | 160                      | 160                      | 0   | 30,000 |    | 0 0            |                        |
|            | 23                                                                                                    | 20xx年                 | 160                      | 160                      | 0   | 30.000 |    | 0 0            |                        |
|            |                                                                                                    |                       |                          |                          |     | 51,100 |    |                |                        |

![](_page_10_Figure_1.jpeg)

#### 今後1年間の保険料支払いに必要な資金は?

![](_page_11_Figure_1.jpeg)

### 今後1年間の保険料支払いに必要な資金は?

![](_page_12_Figure_1.jpeg)

| <ul> <li>              優良法人㈱ 様             ● 登録情報の確認      </li> </ul>                                                             |                                                                                                    | データ更新日 20××年×月1日<br>エス・ディー・ジークライアントサービス会                                                                                                    |
|----------------------------------------------------------------------------------------------------|----------------------------------------------------------------------------------------------------|----------------------------------------------------------------------------------------------------|
| <ul> <li>● ログアウト</li> <li>◆ 各種対策コーナー</li> <li>・ 法人向ナ保険活用対策コーナー</li> <li>・ 相続対策コーナー</li> <li>・ 資産運用コーナー</li> </ul>                 | <ul> <li>● 情報コーナー</li> <li>・ 保険の基礎知識</li> <li>・ 保険会社の格付け情報</li> <li>・ ニュース</li> </ul>                                         | <ul> <li>トップページ ・よくある質問Q&amp;A</li> <li>お知らせ</li> <li>適期のあ知らせ</li> <li>解約払尿金車ビークのあ知らせ</li> <li>新規契約のあ知らせ</li> <li>(運活に関するお知らせ)</li> <li>役員の退職慰労金</li> <li>浴会の進備北温去</li> </ul>                  |
| 基本情報         ・ どんな保険に入っているの?         保障内容         ・ あなたのすべての保険の死亡保険金合計の推移は?         ・ 病気の場合の死亡保険金は?         - 声松の場合の死亡保険金は?       | <ul> <li>見直しが必要な保険契約は?</li> <li>解約払戻金率のピークが迫っている保険せ?</li> <li>資金繰り</li> <li>今後1年間の保険料支払いに必要な資金は?</li> <li>必要な保険料は?</li> </ul> | 決算対策       貝 並 の 年 1 開 1人 沈も<br>チェックできます !         ・ 分入っている保険の税負担       チェックできます !         ・ 税負担経減効果の高い保険       たい         退職金          ・ 役員の退職慰労金の資金準備は?       ・         ・ 役員の退職慰労金はいくら位になるの? |
| <ul> <li> 事故の場合の入院保障は? </li> <li>病気の場合の入院保障は? </li> <li> 事故の場合の入院保障は? </li> <li> ガンで入院した場合の入院保障は? </li> <li> 通院時の保障は? </li> </ul> | <ul> <li>・保険の調期が来るといくら受け取れるの?</li> <li>・今解約するといくらになるの?</li> <li>・将来の事業資金の原資はどの位?</li> </ul>                                   | <ul> <li>その他</li> <li>相続対策に使える保険を知りたい</li> <li>余剰資金で資産の運用を考えたい</li> <li>保険の入り方、考え方について知りたい</li> </ul>                                                                                          |
| <ul> <li>● 個人情報の保護</li> <li>● 会社案内</li> <li>● お</li> </ul>                                                                        | 問い合わせ                                                                                                    |                                                                                                    |

![](_page_14_Figure_1.jpeg)

![](_page_15_Figure_1.jpeg)

![](_page_16_Figure_1.jpeg)

![](_page_17_Figure_1.jpeg)

![](_page_18_Figure_1.jpeg)

🤍 解約払戻金 💛 波職慰労金 🔎 不足額

An InfoSoft Global Creation

![](_page_19_Figure_1.jpeg)

#### 将来の事業資金はどれ位?

![](_page_20_Figure_1.jpeg)

```
●お客様の保有契約を20×年08月時点で解約されると287,210,109円になります。
```

●解約払戻金はそれぞれの契約の年度末日の金額であり、年単位の契約応当日前日の金額です。

#### ●指定年月が契約応答月の場合、保険料を支払った後の金額が表示されます。

| 基本<br>情報 | 保障<br>内容 | ゲラフ<br>等* | メンバー           | 募集人 | 証券番号       | 契約者 | 被保険者 | 保険会社 | 保険種類 | 契約日        | 経過<br>年数 | 払込<br>方法 | ビーク<br>年月 | 保険料        | 損金算入額      | 資産計上額     | 保険料累計<br>(検索時点) | 資産計上額累計<br>(検索時点) | 解約払厚<br>(年度末時 |
|----------|----------|-----------|----------------|-----|------------|-----|------|------|------|------------|----------|----------|-----------|------------|------------|-----------|-----------------|-------------------|---------------|
| B        | ¥        |           | ㈱コンサルティング・アルファ |     | 814225205  |     |      | A生命  | 逓増定終 | 20xx/5/24  | 12       | 年払       | 20xx/5    | 4,107,479  | 4,090,510  | 16,969    | 49,289,748      | 203,628           | 38,70         |
| B        | ¥        |           | ㈱コンサルティング・アルファ |     | 3500221332 |     |      | B生命  | 定期   | 20xx/12/17 | 10       | 年払       | 20xx/12   | 2,043,000  | 1,021,500  | 1,021,500 | 20,430,000      | 10,215,000        | 13,0          |
| B        | ¥        |           | ㈱コンサルティング・アルファ |     | 36432649   |     |      | D生命  | 払済定期 | 20xx/12/17 | 10       | 払済       | 20xx/12   | 16,390     | 0          | 0         | 33,811,897      | 33,811,897        | 29,40         |
| B        | ¥        |           | ㈱コンサルティング・アルファ |     | 09445424   |     |      | E生命  | 逓増定期 | 20xx/12/26 | 7        | 年払       | 20xx/12   | 3,308,201  | 3,301,701  | 6,500     | 23,157,407      | 45,500            | 21,3          |
| B        | ¥        |           | ㈱コンサルティング・アルファ |     | 09445442   |     |      | F生命  | 逓増定期 | 20xx/12/26 | 7        | 年払       | 20xx/12   | 8,018,953  | 8,009,622  | 9,331     | 56,132,671      | 65,317            | 51,9          |
| B        | ¥        |           | ㈱コンサルティング・アルファ |     | 3500533553 |     |      | B生命  | ガン   | 20××/12/27 | 6        | 年払       | 20××/12   | 844,560    | 844,560    | 0         | 5,067,360       | 0                 | 3,99          |
| B        | ¥        |           | ㈱コンサルティング・アルファ |     | 3500533561 |     |      | B生命  | ガン   | 2(XX/12/27 | 6        | 年払       | 20××/12   | 345,240    | 345,240    | 0         | 2,071,440       | 0                 | 1,64          |
| B        | ¥        |           | ㈱コンサルティング・アルファ |     | 500828     |     |      | E生命  | 逓増定期 | 20xx/1/31  | 6        | 年払,      | 20XX/1    | 10,231,300 | 10,231,300 | 0         | 61,387,800      | 0                 | 49,5          |
| B        | ¥        |           | ㈱コンサルティング・アルファ |     | 500829     |     |      | E生命  | 逓増定期 | 20xx/1/31  | 6        | 年払       | 20xx/1    | 4,466,400  | 4,466,400  | 0         | 26,798,400      | 0                 | 21,4          |
| B        | ¥        |           | ㈱コンサルティング・アルファ |     | 841018277  |     |      | A生命  | 逓増定期 | 20xx/12/16 | 4        | 年払       | 20xx/12   | 3,748,700  | 1,874,350  | 1,874,350 | 14,994,800      | 7,497,400         | 8,54          |
| B        | ¥        |           | ㈱コンサルティング・アルファ |     | 537910     |     |      | F生命  | ガン   | 20xx/12/25 | 4        | 年払       | 20xx/12   | 914,907    | 914,907    | 0         | 3,659,628       | 0                 | 3,1           |

実際の解約払戻金は解約月によって変動しますので、ご留意ください。

### 解約払戻金率ピークのお知らせ

![](_page_21_Figure_1.jpeg)

#### 所約払戻率ビークのお知らせ

●ご加入中の生命保険契約のうち、3年以内に解約払戻率がビークを迎える契約は以下のとおりです。 内容をご確認の上、見直し等の対応をご検討ください。

| 基本<br>情報 | 保障<br>内容 | ゲラフ<br>等* | 証券番号       | 契約者 | 被保険者                   | 保険会社 | 保険種類 | 契約日        | 経過<br>年数 | 払込<br>方法 | 保険料       | 現時点の<br>保険料累計 | ビーク時期   | ビーク時<br>解約払戻金 | ビーク時<br>解約払戻率 | 最終保険金額      |
|----------|----------|-----------|------------|-----|------------------------|------|------|------------|----------|----------|-----------|---------------|---------|---------------|---------------|-------------|
| 0        | ¥        |           | 3500140045 |     | $\times \times \times$ | A生命  | 逓増定期 | 20××/07/27 | 6年       | 年払       | 4,274,440 | 25,646,640    | 20××年7月 | 19,594,031    | 76.40%        | 380,000,000 |

「ピークに近づいた契約」が自動的に通知されるため、データの活用次第では、契約者様の将来にとって、計り知れないメリットを得ていただけます。
 ★つまり、事前にこうした案内がされるため、今後の会社の利益計画や決算対策を念頭においた対応ができます。
 ★会計事務所も同じ内容をチェックでき、契約者様の相談にも応じられるわけです。

![](_page_22_Picture_0.jpeg)

- ▶ I Dの発行 メールアドレスが必要です。
- > 会計事務所の閲覧 保険契約者様(顧問先様)の同意が必要です。
- > 会計事務所用 ID 会計事務所ごとに発行されます。
- > 特別団体SDGクライアントサービス会の団体加入契約は、すべて閲覧可能。
- > SDG相続ドック・グループ会員様が加入できる特別団体のサービスのひと つで、利用料はかかりません。